Below is what the email will look like. Make sure you check your spam/junk/trash/other folder. You will then need to click on accept tickets.

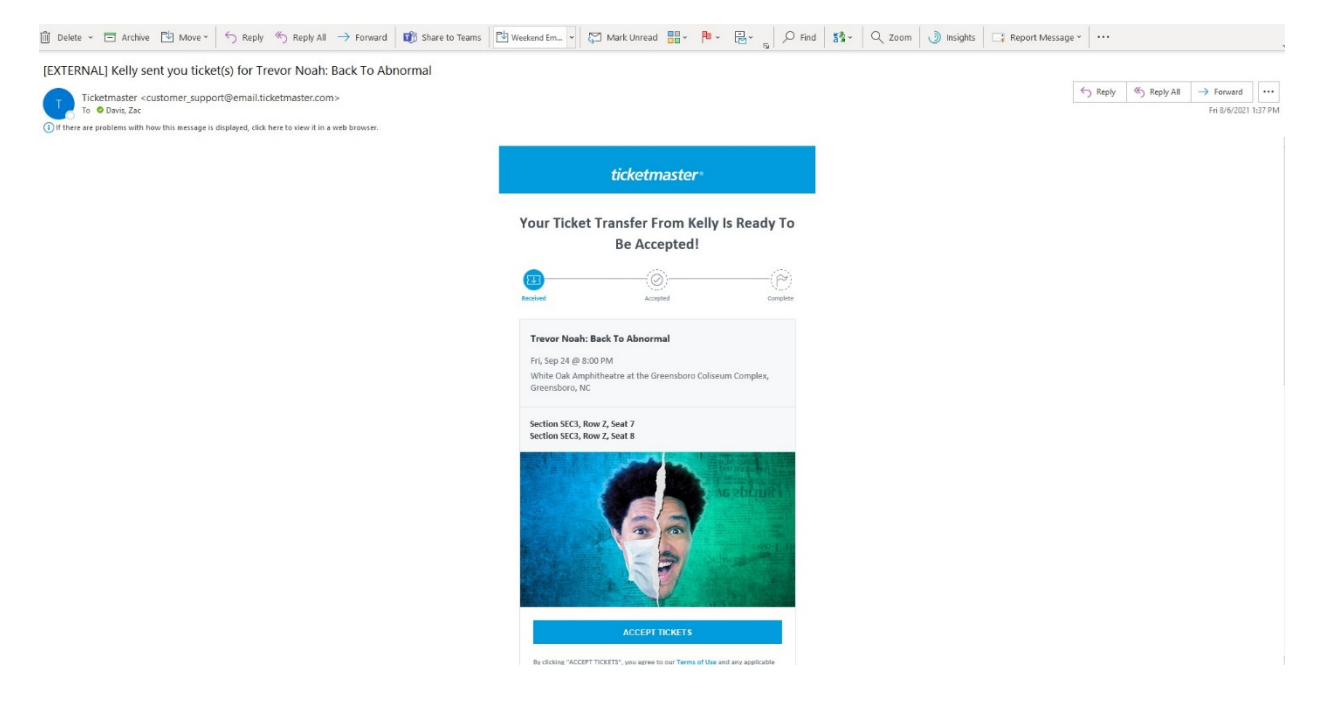

If you don't have a Ticketmaster account, it will prompt you to create one in order to transfer the tickets to your name.

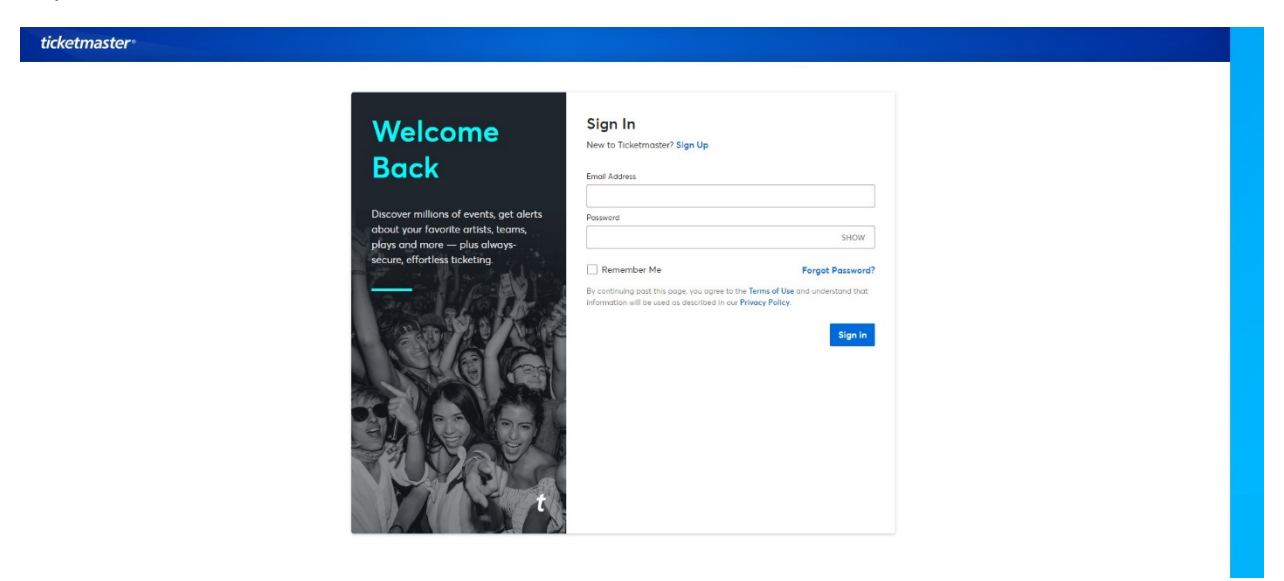

Once you accept tickets and create a Ticketmaster account, you will see the tickets show up in your "My Events" tab. You will need to use your mobile device to get into the show.

| ketmaster <sup>®</sup> Concerts Spor                                                                                                    | ts Arts & Theater Family VIP Deals           |                                                       |
|----------------------------------------------------------------------------------------------------|----------------------------------------------|-------------------------------------------------------|
| My Account > My Events > Event Details                                                                                                    |                                              |                                                       |
| Event Details                                                                                                    |                                              |                                                       |
|                                                                                                    | Your Phone Is Your Ticket                    | ay to access your tickets on your phone. Text My Link |
| Trevor Noah: Back To Abnormal                                                                                                    | Transfer Tickets Sell Tickets                |                                                       |
| <ul> <li>Fri + Sep 24 + 8:00 PM</li> <li>Greensboro, NC — White Oak Amphitheatre at<br/>the Greensboro Colliseum Complex.</li> <li>Get Directions</li> </ul> | My Tickets (2)                               | View map                                              |
|                                                                                                    | ◇ Sec SEC3, Row Z, Seat 7                    |                                                       |
| Share You're Going f 🗴 😫                                                                                                    | ♦ Sec SEC3, Row Z, Seat 8                    |                                                       |
|                                                                                                    | Can't find something you've purchased? Check | your order confirmation email or View Your Orders.    |